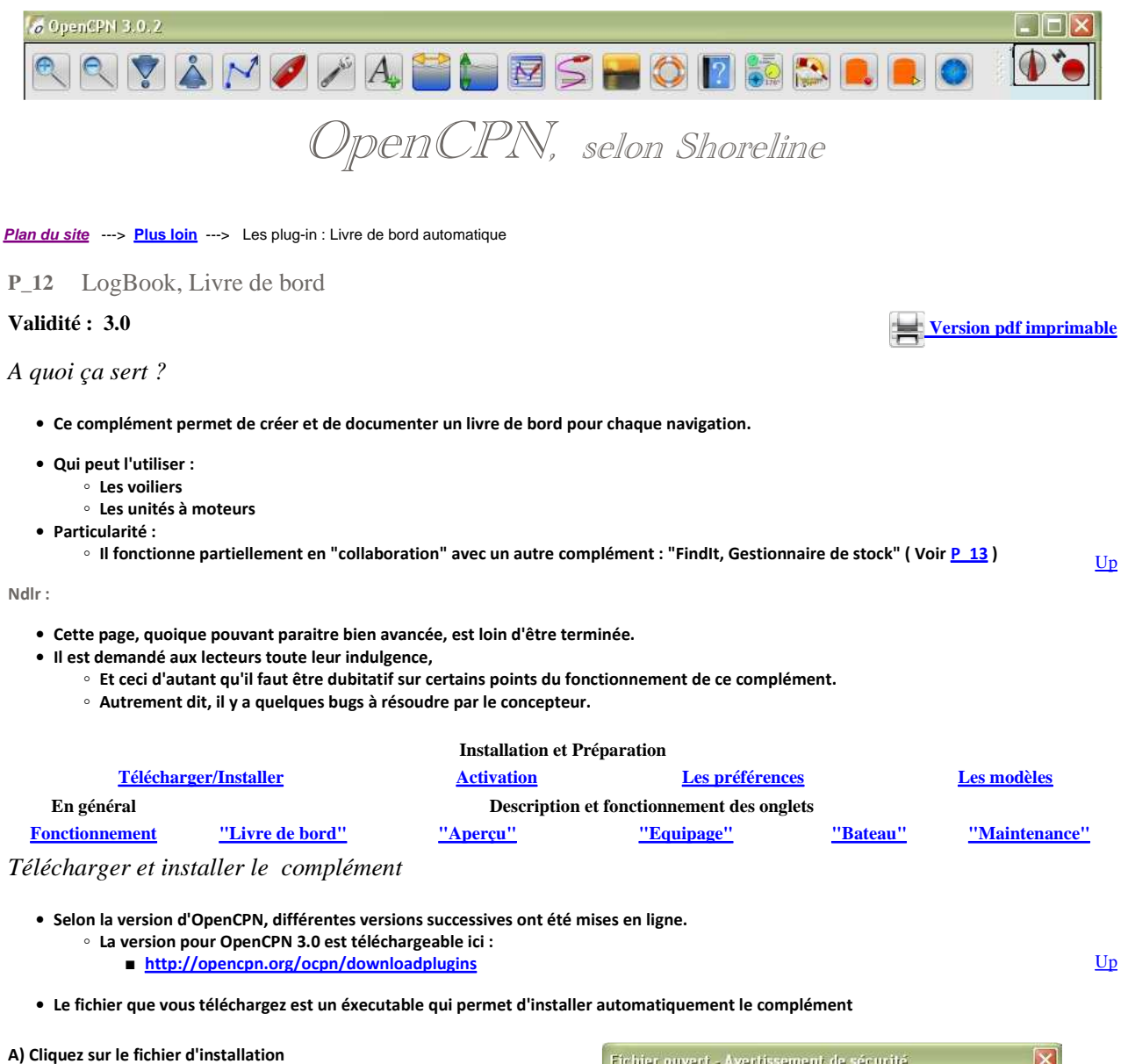

et dites "Executer"

X L'éditeur n'a pas pu être vérifié. Voulez-vous vraiment exécuter ce logiciel ? Nom: LogbookKonni-1 1-Setup.exe Éditeur : Éditeur inconnu Type: Application Source : C:\Program Files\OpenCPN Konni\LogBook\V1.1 <u>Up</u> Exécuter Annuler Toujours demander avant d'ouvrir ce fichier Ce fichier ne contient pas de signature numérique valide authentifiant son éditeur. N'exécutez que les logiciels des éditeurs approuvés par vous. <u>Comment savoir quels logiciels je peux exécuter ?</u> × Please select the language of the installer Up . Cancel

B) Choisissez votre langue d'installation

C) Choisssez votre mode d'installation • En temps normal, choisissez "Normal installation" • Si vous avez une installation "parallèle" de OpenCPN 3.0, et que vous vouliez installer le LogBook dans cette installation parallèle, choisissez Normal Installation
 C:\Program Files\OpenCPN "Parallel installation' O Parallel Installation C:\Program Files\OpenCPN 3.0.0 • Pour une installation sur clé USB, commencez par installer dans le PC <u>Up</u> puis voyez cette page : DT 53 Annuler Suivant > D) Choisissez le dossier d'installation 😺 Installation de logbookkonni\_pi 1.1: Dossier d'inst... 💽 🗖 • En temps normal, si vous avez laissé OpenCPN s'installer tout seul, Ceci installera logbookkonni\_pi 1.1 dans le dossier suivant. Pour installer 5 dans un autre dossier, cliquez sur Parcourir et choisissez un autre dossier. Cliquez sur Installer pour démarrer l'installation. laissez faire sans rien modifier. • Si vous voulez faire une installation parallèle, vérifiez que le dossier proposé est bien le bon. Sinon, sélectionnez un autre dossier. Dossier d'installation C:\Program Files\OpenCPN Parcourir... Up Espace requis : 2.5Mo Espace disponible : 3.3Go < Précédent Annuler Installer LogbookKonni completed (1) Extraction : cirrostratus.jpg... 100% Extraction : cirrus.jpg... 100% Extraction : cumulonimbus.jpg... 100% Extraction : cumulus.jpg... 100% Extraction : incloud.jpg... 100% Extraction : incloud.jpg... 100% Extraction : stratocumulus.jpg... 100% Extraction : stratocumulus.jpg... 100% <u>Up</u> stination : C:\Documents and Settings\All Users\Application Data\openc tion de la désinstallation : C:\Program Files\OpenCPN\plugins\uninst\_l abookKonni completed Annuler Nullsoft Install System < Précédent Eerme

## Activation du complément :

E) C'est fini.

Après l'installation d'OpenCPN, la barre d'icônes du haut de l'écran, ne comporte pas l'icône de ce complément

L'outil "LogBook-Konni" n'est pas en service. -----> Avant tout, il faut mettre en service l'outil "LogBook" :

<u>Up</u>

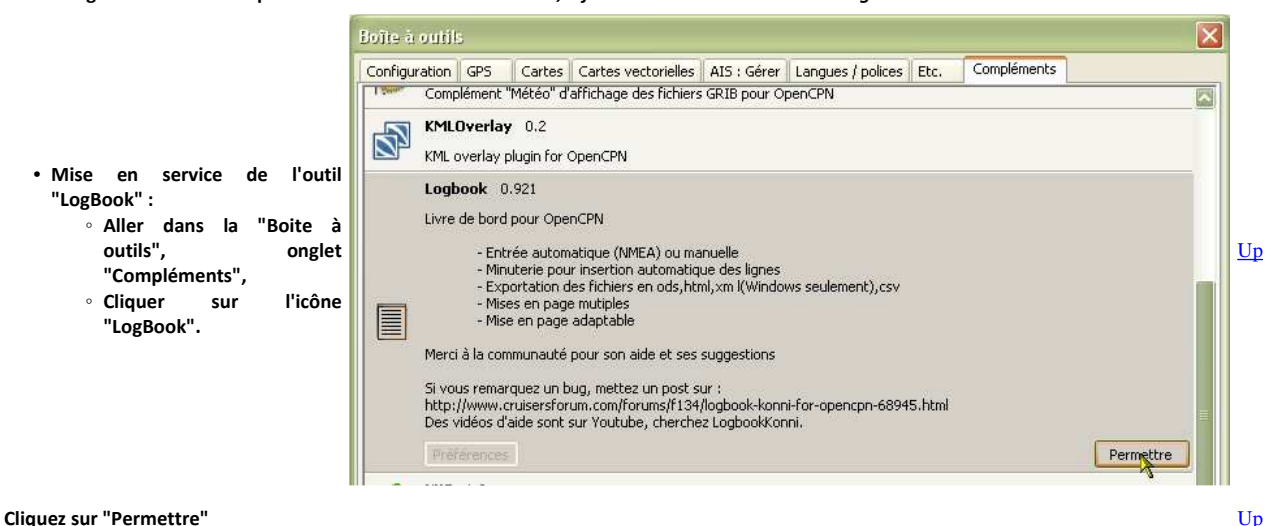

Up

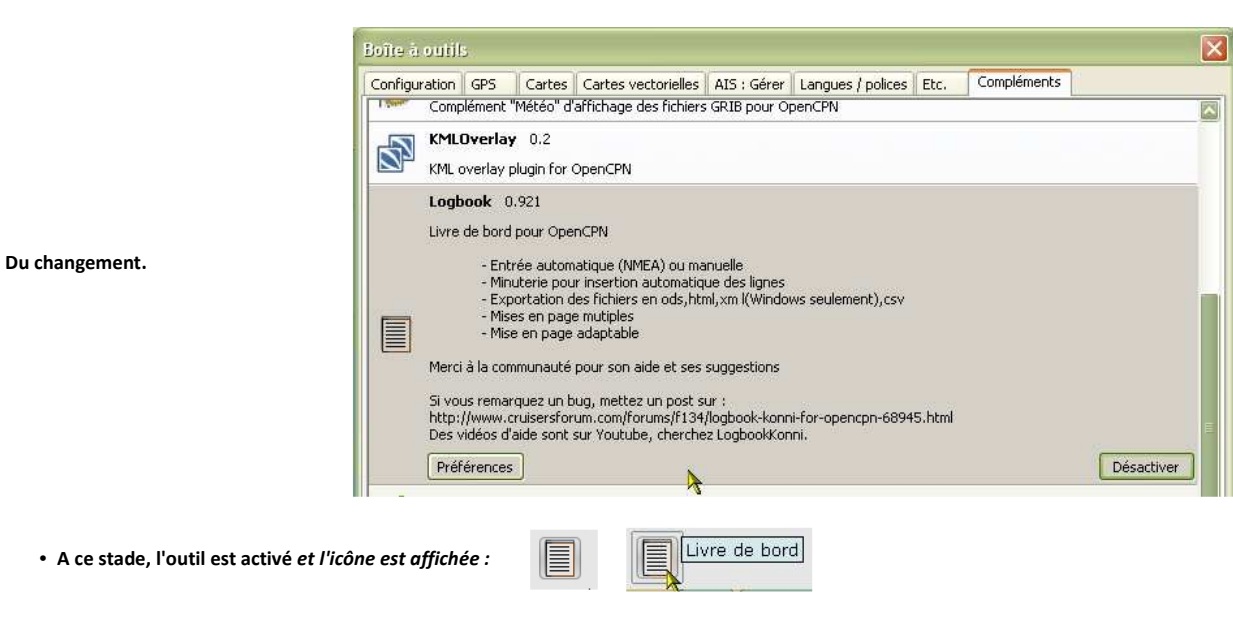

## Les préférences :

- Les préférences de ce compléments sont nombreuses et organisées en quatre onglets :
  - "Comportement" qui gère les affichages autorisés, l'automaticité du remplissage, la mise en place et la suppression de toutes les données et du complément lui même..
  - $\circ~$  "Capacité" qui gère les volumes des réservoirs et des productions
  - "Abréviations" des unités de mesures
  - "Chemin" vers différents fichiers et outils informatiques dans le PC

|                                                             | Comportement Capacité Abréviations Chemins                                                                                                    |                                                               |
|-------------------------------------------------------------|----------------------------------------------------------------------------------------------------|---------------------------------------------------------------|
| La partie du haut sert à choisir<br>certains affichages     | Montrer l'icône de LogBook Montrer position format Montrer les info-bulles Sourcer les mises en page Sourcer les mises en page Afficher une alerte "Pas de GPS" Direction du vent fixée à : Dar défaut | 054° 12' 12.34"                                               |
| La partie suivante sert à décider                           | Si waypoint d'arrivé                                                                                                    | Ajouter une ligne en automatique<br>à l'arrivée d'un waypoint |
| du déclenchement automatique                                | Si le quart a changé                                                                                                    | Ajouter une ligne en automatique                              |
| d'entrées d'information dans le<br>livre de bord            | Ouvrir une ligne tous les Nm 10                                                                                                    | Ajouter une ligne en automatique si la Distance est > à       |
|                                                             | Si le cap change plus que de     90       Course- Message toute les × minutes     5                                                                                                    | tomatique<br>e cap > à                                        |
|                                                             | Minuterie                                                                                                    |                                                               |
|                                                             | Marche/Arrêt Délai : 0 h 0 m 5 s Minuterie                                                                                                    | ue par la                                                     |
| La troisième partie, intitulée                              |                                                                                                    |                                                               |
| "Minuterie" gère le                                         | OUTC OLocalement = UTC + 💟 0 💟 h                                                                                                    | O GPS automatique                                             |
| tonctionnement de la minuterie                              |                                                                                                    |                                                               |
| La partie du bas sert à choisir des formats et présentation | Installer les mises en page Installer les langues Désinstalle<br>Installer Installer                                                                                                    | r le complément Logbook<br>Désinstaller                       |
| d'affichage de livre de bord et                             |                                                                                                    |                                                               |
| éventuellement à désinstaller                               |                                                                                                    | <b>A</b>                                                      |
| complètement le complément et                               | OK Annuler                                                                                                    |                                                               |
| tous les fichiers associés.                                 |                                                                                                    |                                                               |

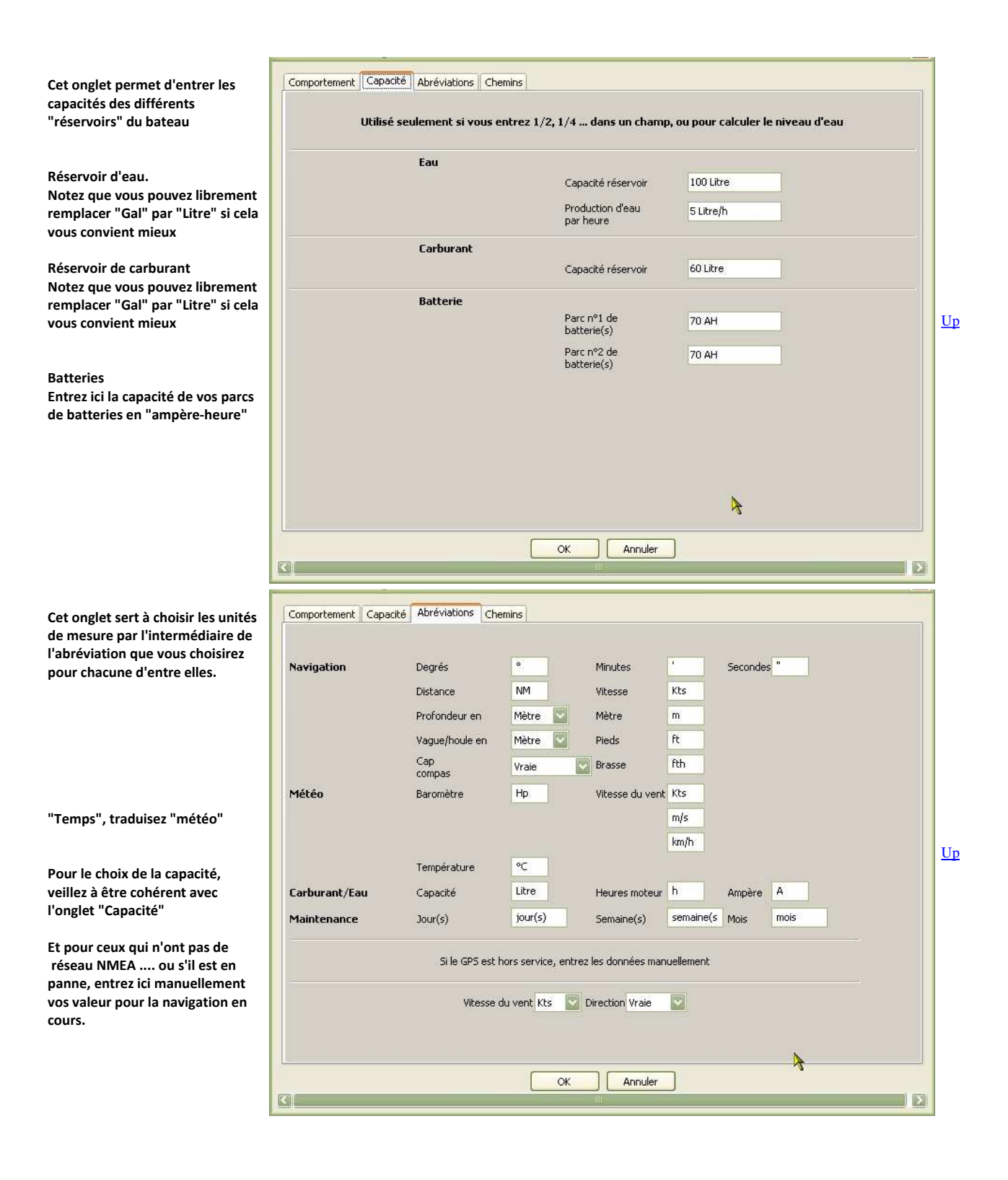

| LogBook a besoin de connaitre la<br>localisation, dans votre PC de<br>certains logiciels pour pouvoir les                                                                                                    | Comportement Capacité Abréviations Chemins                                                                                                    |               |
|----------------------------------------------------------------------------------------------------|----------------------------------------------------------------------------------------------------|---------------|
| OpenOffice/LibreOffice/Word/                                                                                                    | Chemin vers tediteur Odt C:\Program Hies\LibreOffice 3.4\program\soffice.exe E                                                                                                    |               |
| ou<br>Internet                                                                                                    | Chemin vers le logiciel clientmail C:\Program Files\Mozilla Thunderbird\thunderbird.exe                                                                                                    |               |
| explorer/Firefox/Chrome/ ou                                                                                                    | Chemin vers l'éditeur HTML C:\Program Files\KompoZer\kompozer.exe                                                                                                    |               |
| Thunderbird/ ou<br>Komposer/ ou                                                                                                    | Supprimer les chemins                                                                                                    |               |
| Dans chaque ligne, le bouton bleu<br>au bout à droite sert à explorer le<br>PC pour trouver l'adresse du<br>logiciel.                                                                                                    |                                                                                                    | Up            |
| Nota bene :<br>Pour trouver facilement l'adresse<br>des logiciels, allez dans le bureau<br>et sélectionnez l'icône qui leur est<br>associée. C'est simple et le chemin<br>est immédiatement mis en place.                                              | <b>\</b>                                                                                                    |               |
|                                                                                                    | OK Annuler                                                                                                    |               |
|                                                                                                    | K                                                                                                    |               |
| <ul> <li>Cliquez sur un des quatre<br/>boutons bleus,</li> <li>rendez vous sur le bureau<br/>où se trouve, en principe,<br/>les raccourcis de vos<br/>logiciels préférés.</li> <li>Sélectionnez le raccourcis<br/>ad-hoc,</li> <li>Validez.</li> </ul> | Activer le chemin de l'éditeur Odi       Image: Construction of the second of the second |               |
| Répétez l'opération pour<br>chaque chemin                                                                                                    | Nom du fichier :     KompoZer.lnk       Favoris réseau     Fichiers de type :     All files (*.*)                                                                                                    | <u>Up</u>     |
| • LogBook pourra ouvrir,<br>automatiquement, l'un ou<br>l'autre, des quatre logiciels<br>à chaque fois qu'il le faudra.                                                                                                    | Préférences de LogBook       Image: Comportement Capacité Abréviations Chemins         Comportement Capacité Abréviations Chemins         Chemin vers l'éditeur Odt       C:\Program Files\LibreOffice 3.4\program\soffice.exe         Chemin vers le navigateur web       C:\Program Files\Mozilla Firefox.lfirefox.exe         Chemin vers le logiciel clientmail       C:\Program Files\Mozilla Thunderbird\thunderbird.exe         Chemin vers le logiciel clientmail       C:\Program Files\Mozilla Thunderbird\thunderbird.exe         Chemin vers l'éditeur HTML       C:\Program Files\KompoZer\kompoZer\kompoZ                                                                                                    |               |
| Installation des modèles :                                                                                                    |                                                                                                    |               |
| • Les modèles des différents fich                                                                                                    | ers s'installent automatiquement lors de l'installation du complément "Logbook".                                                                                                    | <u>Up</u>     |
| Le fonctionnement :                                                                                                    |                                                                                                    |               |
| Généralités :                                                                                                    |                                                                                                    |               |
| Livre de bord actif<br>Livre de bord Aperçu Equipage Bateau<br>Ajouter<br>une ligne Exporter Sélection<br>mise en                                                                                                    | Maintenance<br>Iner la R E OHTML ODT Voir Nouveau<br>Ivre de bord Ie livre de bord                                                                                                    | <u>Up</u>     |
| La fenêtre avec ses 5 onglets :                                                                                                    |                                                                                                    | <br><u>Up</u> |

| • Livre de bord                                                           | qui comporte lui même 3 sous onglets                                                                              |           |
|---------------------------------------------------------------------------|----------------------------------------------------------------------------------------------------|-----------|
| <ul> <li>Navigation</li> </ul>                                            | <ul> <li>avec 14 colonnes,</li> </ul>                                                                             |           |
| • Temps                                                                   | <ul> <li>avec 13 colonnes,</li> </ul>                                                                             |           |
| • Moteur/Voile                                                            | • avec 20 colonnes.                                                                                               |           |
| • Aperçu                                                                  | • qui comporte lui même 32 colonnes                                                                               |           |
| • Equipage                                                                | • qui comporte lui même :                                                                                         |           |
| <ul> <li>Liste de l'équipage</li> </ul>                                   | <ul> <li>en partie haute avec 15 colonnes</li> </ul>                                                              | Up        |
| <ul> <li>gestion des quart</li> </ul>                                     | • en partie basse avec 16 colonnes                                                                                |           |
| • Bateau                                                                  | • qui comporte lui même :                                                                                         |           |
| • Bateau                                                                  | <ul> <li>en partie haute avec 8 lignes</li> </ul>                                                                 |           |
| • Equipement                                                              | <ul> <li>en partie basse avec 4 colonnes</li> </ul>                                                               |           |
| Maintenance                                                               | • qui comporte lui même 3 sous onglets :                                                                          |           |
| • Action                                                                  | • avec 7 colonnes                                                                                                 | Un        |
| <ul> <li>Réparations</li> </ul>                                           | <ul> <li>avec 2 colonnes</li> </ul>                                                                               | <u>op</u> |
| <ul> <li>Pièces à acheter</li> </ul>                                      | <ul> <li>avec 6 colonnes</li> </ul>                                                                               |           |
| Comment utiliser cet outil :                                              |                                                                                                    |           |
| • Il y a des :                                                            |                                                                                                    |           |
| <ul> <li>cases à cocher,</li> </ul>                                       |                                                                                                    |           |
| <ul> <li>zones à remplir</li> </ul>                                       |                                                                                                    |           |
| <ul> <li>menus déroulant</li> </ul>                                       |                                                                                                    |           |
| <ul> <li>menus contextuels</li> </ul>                                     |                                                                                                    | <u>Up</u> |
| Les colonnes qui apparaisse                                               | nt peuvent etre masquees, ou demasquees, a l'aide de menus contextueis                                            |           |
| On peut enciencier une min     On peut mottre en œuvre une                | nuterie qui permet la creation et remplissage automatique de ligne dans le livre de bord                          |           |
| <ul> <li>On peut mettre en œuvre un<br/>imprimable au format</li> </ul>   | n annunage :<br>: "adt" et éditable avec un logiciel de traitement de texte comme OnenOffice. LibreOffice ou Word |           |
| <ul> <li>affichable comme un s</li> </ul>                                 | site web au format html.                                                                                          |           |
| Exploiter les données automatique                                         | es :                                                                                                    |           |
| • Par "données automatiques                                               | ", il faut entendre les données qui transitent par le réseau NMEA et qui entre dans le PC.                        |           |
| <ul> <li>Elles peuvent être de nature</li> </ul>                          | très variées :                                                                                                    |           |
| • Vitesse fond,                                                           |                                                                                                    |           |
| • Vitesse eau,                                                            |                                                                                                    |           |
| <ul> <li>Cap fond,</li> <li>Can some set</li> </ul>                       |                                                                                                    |           |
| <ul> <li>Cap compas,</li> <li>Vitosso du vont</li> </ul>                  |                                                                                                    |           |
| <ul> <li>vitesse du vent,</li> <li>Niveau de carburant d</li> </ul>       | tans la réservoir de gazole                                                                                       |           |
| <ul> <li>Niveau de carbulant u</li> <li>Niveau d'eau dans le r</li> </ul> | réservoir d'eau douce.                                                                                            | <u>Up</u> |
| <ul> <li>Ouantité d'eau produi</li> </ul>                                 | ite par le générateur d'eau douce.                                                                                |           |
| <ul> <li>Vitesse de rotation d'u</li> </ul>                               | un moteur,                                                                                                    |           |
| <ul> <li>Energie produite,</li> </ul>                                     |                                                                                                    |           |
| <ul> <li>Energie consommée,</li> </ul>                                    |                                                                                                    |           |
| • Etc, Etc                                                                |                                                                                                    |           |
| <ul> <li>Ces données automatiques,<br/>livre de bord.</li> </ul>          | si elles transitent dans le PC, sont enregistrées, automatiquement, dans chaque nouvelle ligne créée da           | ins le    |

• Toute ligne créée dans un des onglets du livre de bord, est, simultanément, créée dans les autres onglets.

Enclencher la minuterie :

- Il faut créer une première ligne avec le bouton "Ajouter une ligne"
- Faire un clic droit dans une des colonnes de cette ligne
- Choisir "Choisir l'intervalle de temps" pour régler l'intervalle de temps,
- Choisir "Minuterie" pour l'enclencher.
- Une fois enclenchée, à intervalle régulier :
  - La fenêtre du complément "LogBook" s'ouvre, même si vous l'avez fermée au préalable
  - Toutes les données automatiques sont enregistrées
  - $\,\circ\,\,$  Il est possible de remplir les colonnes qui restent vierges

# Laisser faire :

• Il ne faut pas la fermer la fenêtre du complément "logBook": • Il faut la ranger en utilisant la case qui provoque le rangement :

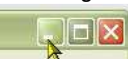

- Les enregistrement se font en arrière plan
- $\circ~$  Il est possible d'y accéder librement et de compléter les colonnes.

| Dist           | Circ       | isir l'in | tervalle d  | le temp              | 5 🔼               | Cap    |          |
|----------------|------------|-----------|-------------|----------------------|-------------------|--------|----------|
| 0,0            | 0          | e h       | 5           | m 🔟                  | e s               |        |          |
| 0.0            |            |           |             | 1.000                | 1                 |        |          |
| 0.0            | O NIM      |           |             | Annuler              |                   | _      |          |
| 0.0            | U NIM      | 0,00      | D INIMI     |                      |                   |        |          |
|                |            |           |             |                      |                   |        |          |
| re de          | bor        | d actif   |             |                      |                   |        |          |
| vre de l       | bord       | Aperçu    | Equipage    | Bateau               | Maint             | enance |          |
| Ajou<br>une li | ter<br>gne | Ex        | porter      | Sélection<br>mise er | onner l<br>n page | a      | Ш        |
| 10000000       |            | -         |             | 1 Jaconsee           |                   |        | <u> </u> |
|                |            | -         |             | _                    |                   |        |          |
|                |            |           |             |                      |                   |        |          |
| Naviga         | tion       | Temps     | Moteur/Voil | e                    |                   |        |          |

106/20 14:14:15

Supprimer la ligne Montrer les colonnes cachées Cacher la colonne Chercher dans le livre de bord ...

Sélectionner une route

Choisir l'intervalle de temps

1

2

3

4

| Un exemple d'enregistrement automatique à l'aide de la minuterie : |  |
|--------------------------------------------------------------------|--|

|                 | Hiporga II u | cyulhada 🛛 parea    |                          | ince      |          |          |                                        |                 |        |                        |          |                           |
|-----------------|--------------|---------------------|--------------------------|-----------|----------|----------|----------------------------------------|-----------------|--------|------------------------|----------|---------------------------|
| vjout<br>ne lig | er Expo      | rter Séle<br>mise   | ctionner la<br>en page : |           |          | R        | E OHTML OODT                           | Voir            |        | Nouveau<br>livre de bo | urd le   | électionne<br>livre de bo |
| /igat           | ion Temps M  | oteur/Voile<br>Date | Heure                    | Signature | Distance | Distance | Position                               | COG<br>Pte feed | Cap    | 50G<br>Vit fond        | STW      | Profon                    |
| e i             |              | 21/06/2011          | 05:54:28                 |           | 0.00 NM  | 0,00 NM  | 049° 27' 24,12" N                      | 285,70°         | compus | 0,00 Kts               | TIC. COU |                           |
| 2               |              | 21/06/2011          | 05:56:14                 |           | 0,00 NM  | 0,00 NM  | 049° 27' 24,18" N                      | 50,40°          |        | 0,00 Kts               |          |                           |
| 3               |              | 21/06/2011          | 05:58:00                 |           | 0.00 NM  | 0,00 NM  | 049° 27' 24,18" N                      | 50,40°          |        | 0,00 Kts               |          |                           |
| 1               |              | 21/06/2011          | 05:59:48                 |           | 0,03 NM  | 0,03 NM  | 049° 27' 23,04" N                      | 189,00°         |        | 3,40 Kts               |          |                           |
| 5               |              | 21/06/2011          | 06:01:34                 | S         | 0.10 NM  | 0.13 NM  | 049° 27' 17.82" N                      | 106.50°         |        | 3.90 Kts               |          |                           |
| 5               |              | 21/06/2011          | 06:03:18                 | S         | 0,11 NM  | 0,24 NM  | 049° 27' 18,24" N                      | 66,60°          |        | 3,90 Kts               |          | 1                         |
| 7               |              | 21/06/2011          | 06:04:56                 | S         | 0,11 NM  | 0,35 NM  | 049° 27' 21,30" N                      | 55,20°          |        | 3,90 Kts               |          |                           |
| 3               |              | 21/06/2011          | 06:06:36                 | 5         | 0,11 NM  | 0,46 NM  | 049° 27' 25,44" N                      | 41,90°          |        | 4,50 Kts               |          |                           |
|                 |              | 21/06/2011          | 06:08:18                 | S         | 0,12 NM  | 0,58 NM  | 049° 27' 30,36" N<br>002° 31' 17,76" W | 47,00°          |        | 4,80 Kts               |          | 1                         |

• Le bateau n'avait, lors de cette navigation, comme données "automatiques", que les données de l'AIS et du GPS.

• Les autres colonnes doivent donc être documentées "à la main".

Ndlr :

• Pour cet exemple, le complément "VDR" a été utilisé pour simuler une navigation, en utilisant des données enregistrées en 2011.

Attention :

 Lorsque la navigation est terminée, couper la minuterie avant d'arrêter OpenCPN.
 Pour cela décochez la ligne "Minuterie" dans le menu contextuel obtenu par clic droit dans une des colonnes.

L'onglet "Livre de bord" : Sous-onglet "Navigation"

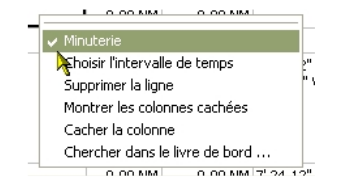

<u>Up</u>

<u>Up</u>

| iter<br>igne | Expo          | orter                       | Sélectionner<br>mise en pag | rla<br>e:  |          |                    | R        | Е 🛞 НТ          | ML () O       | от 📃 то          | /oir            | Nouveau<br>livre de boi | rd Sélection<br>le livre d | inner<br>e bord |
|--------------|---------------|-----------------------------|-----------------------------|------------|----------|--------------------|----------|-----------------|---------------|------------------|-----------------|-------------------------|----------------------------|-----------------|
| Route        | mps M<br>Date | oteur/Voile<br><b>Heure</b> | Signature                   | Yalidé par | Distance | Distance<br>totale | Position | COG<br>Rte fond | Cap<br>compas | SOG<br>Vit. fond | STW<br>Vit. eau | Profondeur              | Remarque                   | ~               |
|              |               |                             |                             |            |          |                    |          |                 |               |                  |                 |                         |                            |                 |
|              |               |                             |                             | A          |          |                    |          |                 |               |                  |                 |                         |                            |                 |

• Le sous-onglet "Navigation" du livre de bord, est destiné à recevoir toutes les données de navigation.

| buter<br>ligne |         | xporter Séle<br>mise | ctionner la<br>en page : |     |      |                  | R       |                       | . () odt | Vc    | bir   | Nouvea<br>livre de b | au Séle<br>lord le livr | ectionner<br>re de bord |
|----------------|---------|----------------------|--------------------------|-----|------|------------------|---------|-----------------------|----------|-------|-------|----------------------|-------------------------|-------------------------|
| Ba             | romètre | Moteur/Voile         | Air                      | Eau | Yent | Force<br>du vent | Courant | Vitesse<br>du courant | Yague    | Houle | Météo | Nuages               | ¥isibilité              | ~                       |
|                |         |                      |                          |     |      |                  |         |                       |          |       |       |                      |                         |                         |
|                |         |                      |                          |     |      |                  |         |                       |          |       |       |                      |                         |                         |

• Le sous onglet "Météorologie" reçoit toutes les données météorologiques

Ndlr :

• Ne pas confondre un "hygromètre", qui mesure l'humidité ambiante avec un "hydromètre", qui mesure la densité d'un liquide.

| jouter<br>ne ligne        | Exp                 | orter                      | Sélec<br>mise   | tionner la<br>en page : |                    |        |                  | R E         | Ĵ⊙html     | OODT          | Voir              |               | Nouveau<br>livre de bo | Sélectionner<br>Ie livre de bord |
|---------------------------|---------------------|----------------------------|-----------------|-------------------------|--------------------|--------|------------------|-------------|------------|---------------|-------------------|---------------|------------------------|----------------------------------|
| igation Te<br>Moteur<br>1 | mps M<br>Total<br>1 | loteur/Voil<br>Moteur<br>2 | e<br>Total<br>2 | Carburant               | Carburant<br>total | Yoiles | Nombre<br>de ris | Alternateur | Gen. total | Batterie<br>1 | Amp./H<br>Total 1 | Batterie<br>2 | Amp./H<br>Total 2      | Production d'eau 🗠<br>par heure  |
|                           |                     |                            |                 |                         |                    |        |                  |             |            |               |                   |               |                        |                                  |
|                           |                     |                            |                 |                         | A                  |        |                  |             |            |               |                   |               |                        |                                  |
|                           |                     |                            |                 |                         |                    |        |                  |             |            |               |                   |               |                        |                                  |

Le sous onglet "Moteurs/Voiles" reçoit toutes les données relatives aux moyens de propulsion.

Les boutons du haut de l'onglet "Livre de bord":

Ajouter une ligne

• Ajoute une ligne dans le livre de bord.

Up

#### Exporter

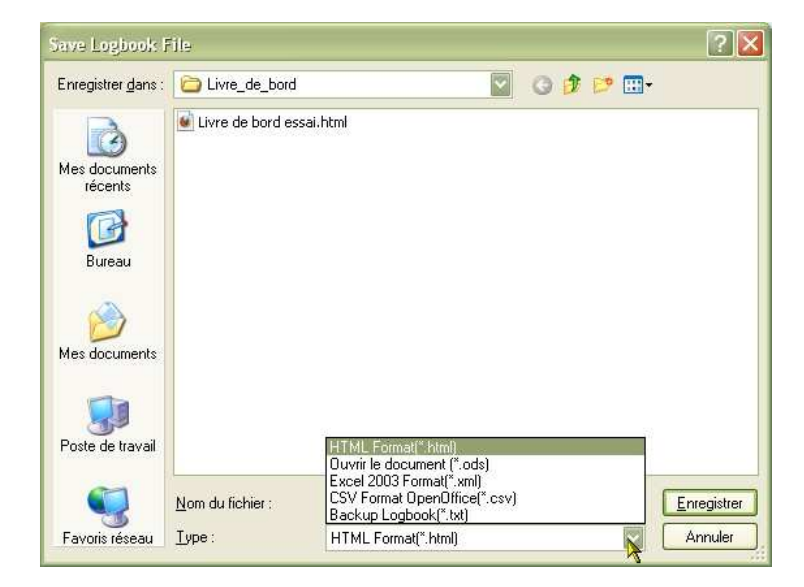

• Exporte le livre de bord en cours selon une mise en page pré-définie avec quatre modèles différents

- le modèle html qui s'ouvrira avec votre navigateur préféré (firefox, internet explorer, Chrome, etc ...)
- le modèle .xml qui s'ouvrira avec votre tableur préféré (Excel ou calc)
- le modèle .cvs qui s'ouvrira aussi avec un tableur
- $\circ~$  le modèle .txt qui s'ouvrira avec un éditeur de texte comme notepad.

Sélectionner la mise en Sélectionne la mise en page dans laquelle se fera l'exportation page

| F=0=   |                                                         |
|--------|---------------------------------------------------------|
| R      | Recharge les modèles de fichier d'exportation           |
| E      | Edite un fichier d'exportation et permet de le modifier |
| "Html" | Choix du format. Ce bouton exclu le suivant             |
| "Odt"  | Choix du format. Ce bouton exclu le précédent           |
| "Voir" | Permet de voir les données dans le format sélectionné.  |
|        |                                                         |

```
Onglet "Aperçu" :
```

| cporter       Sélectionner la mise en page :       R       E       Image: Control of the second actual of the second actual of the | cporter Sélectionner la mise en page : | R |   | Voir | 🛞 Livre de | bord actuel | O Tous les livr  | res de bord |
|----------------------------------------------------------------------------------------------------|----------------------------------------|---|---|------|------------|-------------|------------------|-------------|
| mise en page : OT OUS les livres de bord                                                                                                    | mise en page :                         |   |   | Voir | 🕑 Livre de | bord actuel | O Tous les livit | res de bord |
|                                                                                                    | 2                                      |   |   |      |            |             |                  |             |
|                                                                                                    |                                        |   | _ |      | 20         |             |                  |             |

Avec ses 32 colonnes, il contient vraiment beaucoup d'information. Ci dessus, les colonnes de la partie gauche

|             | sa <u>Edahade parea</u> |                     |                  | 1                   |                               |                     |                   |                        |
|-------------|-------------------------|---------------------|------------------|---------------------|-------------------------------|---------------------|-------------------|------------------------|
| (porter     | mise en page :          |                     |                  |                     | Voir                          | Livre de bord actue | el 🔘 Tous les liv | vres de bord           |
|             |                         |                     |                  |                     | X                             |                     |                   |                        |
| Alternateur | Batterie #1 gen.        | Batterie #1 utilisé | Batterie #2 gen. | batterie #2 utilisé | Production d'eau<br>par heure | Eau produite        | Eau utilisée      | Direction n<br>du veni |

| xporter Selectionner la mise en page : R C ODT Voir OLivre de bord actuel O Tous les livres de bord | xporter Selectionner la mise en page :<br>K L © HTML ODT Voir © Livre de bord actuel O Tous les livres de bo |         |                  |    | 1          |              |                       |                        |
|----------------------------------------------------------------------------------------------------|----------------------------------------------------------------------------------------------------|---------|------------------|----|------------|--------------|-----------------------|------------------------|
|                                                                                                    |                                                                                                    | cporter | mise en page :   | RE | ⊙HTML ◯ODT | Voir 💿 Livre | de bord actuel 🛛 🔘 To | ous les livres de bord |
|                                                                                                    |                                                                                                    |         | inter the page ( |    |            |              |                       |                        |

Et ci dessus les colonnes de la partie droite elle aussi accessible par le curseur du bas de la fenêtre.

Les boutons du haut de l'onglet "Aperçu" :

Exporter

• Exporte dans un fichier

Sélectionner la mise en page • Sélectionne la mise en page dans laquelle se fera l'exportation

| R                                                  | Recharge les modèles de fichier d'exportation                      |    |
|----------------------------------------------------|--------------------------------------------------------------------|----|
| E                                                  | • Edite un fichier d'exportation et permet de le modifier          |    |
| "Html"                                             | Choix du format. Ce bouton exclu le suivant                        | Up |
| "Odt"                                              | Choix du format. Ce bouton exclu le précédent                      |    |
| Bouton radio "Livre<br>de bord actuel"             | Affiche l'aperçu du livre de bord actuel                           |    |
| Bouton radio "Tous<br>les livres de bord"          | Affiche l'aperçu de tous les livres de bord disponibles            |    |
| Bouton radio<br>"Sélectionner le livre<br>de bord" | • Permet de choisir un livre de bord pour lequel on veut l'aperçu. |    |
| L'onglet "Equipag                                  | e":                                                                |    |
| Livre de bord actif                                |                                                                    |    |

| A bo | rd Non | Nom de<br>jeune fille | Prénom | Titre | Date de<br>naissance | Lieu de<br>naissance | Nationalité | Numéro | du Fait | à Dat<br>d'émis | e Code | Pays | Ville | Rue |
|------|--------|-----------------------|--------|-------|----------------------|----------------------|-------------|--------|---------|-----------------|--------|------|-------|-----|
|      |        |                       |        |       |                      |                      |             |        |         |                 |        |      |       |     |

• Sans sous-onglet, mais avec deux parties distinctes, qui permettent : • pour celle du haut de gérer la liste des membres de l'équipage,

pour celle du bas de gérer les quarts.

Les boutons du haut de l'onglet "Equipage" :

| Ajouter un membre<br>d'équipage |                                                                 | <u>Up</u> |
|---------------------------------|-----------------------------------------------------------------|-----------|
| Exporter                        |                                                                 |           |
| Sélectionner la mise en<br>page | Sélectionne la mise en page dans laquelle se fera l'exportation | <u>Up</u> |
| R                               | Recharge les modèles de fichier d'exportation                   |           |
| E                               | Edite un fichier d'exportation et permet de le modifier         |           |
| "Html"                          | Choix du format. Ce bouton exclu le suivant                     |           |
| "Odt"                           | Choix du format. Ce bouton exclu le précédent                   |           |
| "Voir"                          | Permet de voir les données dans le format sélectionné.          |           |

L'onglet "Bateau" :

• Encore un onglet sans sous onglet. Mais encore une fois, deux parties distinctes qui sont présentées ci dessous.

- Notez la présence d'un bouton à double rôle :
  - "Voir l'équipement" qui permet de voir la partie basse.
  - $\circ~$  "Voir l'équipement" pour avoir accès à la partie haute à nouveau.

<u>Up</u>

| Ajouter un<br>équipement Voir l'équ | ipement Exporter     | Sélectionner la<br>mise en page : |                      |                          |                        | Voir          |
|-------------------------------------|----------------------|-----------------------------------|----------------------|--------------------------|------------------------|---------------|
| Bateau                              |                      |                                   | _                    |                          |                        |               |
| Nom                                 | Port                 | the                               | -                    | Indicatif<br>d'appel     | N° de<br>coque         | N° de voile   |
| Assurance                           | Inscrip              | tion                              |                      | N° police<br>d'assurance | MMSI                   |               |
| Propriétaire                        |                      |                                   |                      |                          |                        |               |
| Nom                                 | Prénom               |                                   | Téléphon             | e                        |                        |               |
| Rue                                 | Code postal          |                                   | Ville                |                          |                        |               |
| Détails                             |                      |                                   |                      |                          |                        |               |
| Туре                                | Constructeur         |                                   | Coque                |                          | Date de<br>fabrication | Place de port |
| Architecte                          | Fabrication          |                                   |                      |                          |                        |               |
| Longueur hors tout                  | Longueur<br>de coque |                                   | Longuei<br>de flotta | ir<br>Jison              | Largeur<br>de coque    | Tirant d'eau  |
|                                     | Info persc           |                                   | Info pe              | ersc                     | Déplacement            |               |

• Dans cette partie haute , ce sont les caractéristiques générales du bateau qui sont recensées.

| uter un<br>pement | iques Exporter Sélectionner la mise en page : |                        | R E OHTML OODT | Voir           |
|-------------------|-----------------------------------------------|------------------------|----------------|----------------|
| u                 | Port<br>d'attache                             | Indicatif<br>N° police | Nº de<br>coque | N°<br>de voile |
| Туре              | Description                                   | N° de série            | Remarc         | que            |
|                   |                                               |                        |                |                |
|                   |                                               |                        |                |                |

• Dans cette partie basse, ce sont les équipements du bateau qui peuvent être introduits

# Les boutons du haut de l'onglet "Bateau" :

|                                 | 8                                                               |           |
|---------------------------------|-----------------------------------------------------------------|-----------|
| Ajouter un équipement           | Ajoute une ligne dans la zone "Equipement"                      | <u>Up</u> |
| Voir l'équipement               | Bascule l'affichage sur la partie basse de l'onglet             |           |
| Voir les caractéristiques       | Bascule l'affichage sur la partie haute de l'onglet             |           |
| Exporter                        | Permet l'exportation de l'équipage dans un fichier.             |           |
| Sélectionner la mise en<br>page | Sélectionne la mise en page dans laquelle se fera l'exportation | <u>Up</u> |
| R                               | Recharge les modèles de fichier d'exportation                   |           |
| E                               | Edite un fichier d'exportation et permet de le modifier         |           |
| "Html"                          | Choix du format. Ce bouton exclu le suivant                     |           |
| "Odt"                           | Choix du format. Ce bouton exclu le précédent                   |           |
| "Voir"                          | Permet de voir les données dans le format sélectionné.          |           |
| L'onglet "Maintene              | ance":                                                          |           |
| Trois sous-onglets dans o       | et onglet.                                                      | <u>Up</u> |
|                                 |                                                                 |           |

| Réparation<br>outer<br>e ligne | s Pièces à acheter<br>Exporter Sélectionner<br>la mise en page |    | R               | E OHTML O      | ODT Voir        |       |  |
|--------------------------------|----------------------------------------------------------------|----|-----------------|----------------|-----------------|-------|--|
| Priorité                       | Action à réaliser                                              | Si | ¥aleur d'alarme | Valeur urgente | Yaleur initiale | Actif |  |
|                                |                                                                |    |                 |                |                 |       |  |
|                                |                                                                |    |                 |                |                 |       |  |
|                                |                                                                |    | R               |                |                 |       |  |

• Ci dessus, le sous-onglets des actions à mener.

| re de bord actif         |                               |         |
|--------------------------|-------------------------------|---------|
| re de bord 🛛 Aperçu 🛛 Eq | ipage Bateau Maintenance      |         |
| Action Réparations Piè   | es à acheter                  |         |
| Ajouter<br>une ligne     | ter Sélectionner R E OHTML OO | UT Voir |
| Priorité                 | Réparation à faire            |         |
|                          |                               |         |
|                          |                               |         |
|                          |                               |         |
|                          |                               |         |
|                          |                               |         |

# Ci dessus, le sous-onglet des réparations à effectuer

| Ajouter<br>une ligne | Sélectionner<br>la mise en page : |       |                      | T Voir |  |
|----------------------|-----------------------------------|-------|----------------------|--------|--|
| Priorité Catégori    | es                                | Titre | Pièces à acheter Dat | te A   |  |
|                      |                                   |       |                      |        |  |
|                      |                                   |       |                      |        |  |
|                      |                                   |       |                      |        |  |

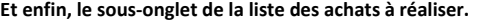

Les boutons du haut de l'onglet "Maintenance" Ajouter une ligne Ajoute une ligne Exporter Exporte dans un fichier Sélectionner la mise Sélectionne la mise en page dans laquelle se fera l'exportation en page R Recharge les modèles de fichier d'exportation Е Edite un fichier d'exportation et permet de le modifier

| "Html" | Choix du format. Ce bouton exclu le suivant            |
|--------|--------------------------------------------------------|
| "Odt"  | Choix du format. Ce bouton exclu le précédent          |
| "Voir" | Permet de voir les données dans le format sélectionné. |

Problème de traduction :

Ndlr :

- La "fabrication" du fichier de langue a comporté 3 étapes.
  - L'original en Allemand,
  - sa traduction en Anglais par le concepteur du complément
  - la traduction en Français.
- Mais "Tradutore, traditore", autrement dit "Traducteur, traitre". Et avec deux étapes de traduction, encore plus..
- De plus, certains items n'ont jamais été vu en fonction par le traducteur Français, faute d'avoir pu expérimenter toutes les situations envisageables.
  - Et par conséquent, la qualité de la traduction, en Français, de quelques items, reste à confirmer.

#### Aller au plan du site

Haut de page

Copyright : Ce site web est protégé contre toute utilisation commerciale. Dernière modification de cette page : 19/07/2012